# Programmierung des MRC Prodigy Vorsystems

# Wenden, das MRC Prodigy Vorsystem verwendend

## Kurze Adresse änderungen

Ein M.T.H. ändern. Adresse der HO Lokomotive auf dem Prodigy Vorsystem, das Sie die Programmierung auf dem Hauptleitung oder PoM Modus verwenden müssen. Programmierenschienen arbeiten nicht mit M.T.H. Maschinen. So wenn Sie die kurze Adresse ändern möchten, die sehr einfach vorbei erfolgt ist:

1. Wenden Sie Energie am Prodigy Fortschritt an.

2. Vorwählen Sie die gegenwärtige Adresse der Maschine (Rückstellung ist addr 3), indem Sie den LOCO schlagen, der dann das Zahl "3" auf dem Tastaturblock einträgt, dann KOMMEN Erfolg herein.

3. Schlagen Sie die Taste der Nr. 3 und die Maschine sollte oben beginnen.

4. Schlagen Sie die PROG Taste zweimal, also wird PROG MAIN auf der rechten Seite des LCD angezeigt.

5. Erfolg kommen herein.

6. Es bittet um die Adresse der Maschine, die Sie ändern möchten, es sollte an der Adresse sein Sie an in Schritt 2 waren. Wenn nicht, tragen Sie die GEGENWÄRTIGE Adresse der Maschine, Erfolg HEREINKOMMEN ein.

7. Tragen Sie die NEUE 2 Stelle Adresse, die Sie für die Maschine mit dem Tastaturblock wünschen, Erfolg HEREINKOMMEN ein.

8. Erfolg KOMMEN herein, bis Sie zurück am Hauptschirm sind, der die Adresse anzeigt (schlagend GEBEN Sie 5mal sollte Sie dort erhalten ein).

9. Schlagen Sie LOCO und wählen Sie die neue Adresse vor, die Sie gerade in den Schritt 7 dann geschlagen HEREINKOMMEN eintrugen.

10. Betätigen Sie die Taste der Nr. 2 auf dem Tastaturblock und pfeifen Sie sollte durchbrennen.

## Lange Adresse änderungen

Jetzt denn, die ausgedehnte Adresse ändernd, ist es eine Spitze, die aber noch doable mit einbezogen wird. Sie sollten wissen, daß die Rückstellung verlängerte Adresse die Fahrerhauszahl Ihrer Maschine ist, also, wenn Sie mit diesem dann glücklich sind, brauchen Sie, nicht irgendwie weiter zu gehen. Aber wenn Sie ändern möchten, ist es hier, wie:

1. Stellen Sie sicher, daß es Energie auf der Schiene gibt.

2. Sicherstellen Sie Sie verständigen mit der Maschine an seiner kurzen Adresse (was auch immer es Sie programmierte ist, oder an seiner Rückstellung Kurzschlußadresse 3 ist), indem Sie Tastaturblocktaste 2 betätigen. Pfeifen Sie sollte klingen.

ANMERKUNG - wenn Sie nur zur Rückstellung verlängerten (4-digit) Adresse der Maschine ändern möchten (die Maschine's Fahrerhauszahl oder im Falle keiner Fahrerhauszahl - 3333) folgen dann den Schritten unten, andernfalls Zeilensprung zu Schritt 11.

3. Schlagen Sie die PROG Taste zweimal, also wird PROG MAIN auf der rechten Seite des LCD angezeigt.

4. Erfolg KOMMEN herein.

5. Es bittet um die Adresse der Maschine, die Sie ändern möchten, es sollte an der Adresse sein Sie an in Schritt 2 waren. Wenn nicht, tragen Sie die GEGENWÄRTIGE Adresse der Maschine, Erfolg HEREINKOMMEN ein.

6. Tragen Sie die NEUE 4 Stelle Adresse, die Sie für die Maschine mit dem Tastaturblock wünschen, Erfolg HEREINKOMMEN ein.

7. Die Maschine sollte Ihnen einen "toot-toot "Ton (sie gibt Ihnen einen stotternden "toot-toot "Ton) wirklich geben.

8. Erfolg KOMMEN herein, bis Sie zurück am Hauptschirm sind, der die Adresse anzeigt (schlagend GEBEN Sie 5mal sollte Sie dort erhalten ein).

9. Schlagen Sie LOCO und wählen Sie die neue Adresse vor, die Sie gerade in den Schritt 7 dann geschlagen HEREINKOMMEN eintrugen.

10. Schlagen Sie die Tastaturblocktaste Nr. 2 und pfeifen Sie sollte durchbrennen. Sie 've bereit zu gehen.

11. Wenn Sie interessiert sind, an, die Maschine 's Adresse von Stelle 2 zu Stelle 4 zu ändern und Sie möchten NICHT die Rückstellung 4 Stelle Adresse verwenden, die Sie CV29 dann CV17 und 18 ändern müssen. Um dies zu tun fahren Sie an fort.

12. Sicherstellen Sie Sie verständigen mit der Maschine an seiner kurzen Adresse (was auch immer es Sie programmierte ist, oder an seiner Rückstellung Kurzschlußadresse 3 ist), indem Sie Tastaturblocktaste 2 betätigen. Pfeifen Sie sollte klingen.

13. Schlagen Sie die PROG Taste zweimal, also wird PROG MAIN auf der rechten Seite des LCD angezeigt.

14. Erfolg KOMMEN herein.

15. Es bittet um die Adresse der Maschine, die Sie ändern möchten, es sollte an der Adresse sein Sie an in Schritt 2 waren. Wenn nicht, tragen Sie die GEGENWÄRTIGE Adresse der Maschine, Erfolg HEREINKOMMEN ein.

16. Erfolg KOMMEN herein, um durch den ADDR Schirm zu überspringen (erinnern Sie sich an Sie ' II nur Gebrauch, das aussortieren, wenn Sie die Maschine ' s Rückstellung Adresse verwenden möchten). Erfolg KOMMEN herein, bis CV# angezeigt ist.

17. Geben Sie 29 auf dem Tastaturblock ein und Erfolg KOMMEN herein.

18. Es bittet Sie jetzt um Lebenslauf DATEN. Geben Sie 38 auf dem Tastaturblock ein und Erfolg KOMMEN herein.

19. Die Maschine sollte Ihnen einen " toot-toot " Ton geben. Sie haben jetzt die Maschine im ausgedehnten Wenden. Die folgenden Schritte erfordern den Umwandlung CV17/18 Verteilungsbogen, der an der Unterseite dieses Dokumentes gelegen ist. Um den Verteilungsbogen zu benutzen tragen Sie einfach die ausgedehnte Adresse Sie ein mögen ' d die Maschine auf einstellen und sie erzeugt die Lebenslauf 17 und Lebenslauf 18 Werte damit Sie hereinkommen.

20. Sobald Sie die zwei Werte für CV17 haben und 18 können Sie sie betreten das gleiche Verfahren verwendend, das Sie in den vorhergehenden Schritten verwendeten.

21. Schlagen Sie die PROG Taste zweimal, also wird PROG MAIN auf der rechten Seite des LCD angezeigt.

22. Erfolg KOMMEN herein.

23. Es bittet um die Adresse der Maschine, die Sie ändern möchten, es sollte an der Adresse sein Sie an in Schritt 2 waren. Wenn nicht, tragen Sie die GEGENWÄRTIGE Adresse der Maschine, Erfolg HEREINKOMMEN ein.

24. Erfolg KOMMEN herein, um durch den ADDR Schirm zu überspringen (erinnern Sie sich an Sie 'll nur Gebrauch, das aussortieren, wenn Sie die Maschine 's Rückstellung Adresse verwenden möchten). Erfolg KOMMEN herein, bis CV# angezeigt ist.

25. Geben Sie 17 auf dem Tastaturblock ein und Erfolg KOMMEN herein.

26. Es bittet Sie jetzt um Lebenslauf DATEN. Tragen Sie den Wert ein, der vom Verteilungsbogen erzeugt wird und Erfolg KOMMEN herein.

27. Die Maschine sollte Ihnen ein "toot-toot "geben. Jetzt für Lebenslauf 18.

28. Schlagen Sie die PROG Taste zweimal, also wird PROG MAIN auf der rechten Seite des LCD angezeigt.

29. Erfolg KOMMEN herein.

30. Es bittet um die Adresse der Maschine, die Sie ändern möchten, es sollte an der Adresse sein Sie an in Schritt 2 waren. Wenn nicht, tragen Sie die GEGENWÄRTIGE Adresse der Maschine, Erfolg HEREINKOMMEN ein.

31. Erfolg KOMMEN herein, um durch den ADDR Schirm zu überspringen (erinnern Sie sich an Sie 'll nur Gebrauch, das aussortieren, wenn Sie die Maschine 's Rückstellung Adresse verwenden möchten). Erfolg KOMMEN herein, bis CV# angezeigt ist.

32. Geben Sie 18 auf dem Tastaturblock ein und Erfolg KOMMEN herein.

33. Es bittet Sie jetzt um Lebenslauf DATEN. Tragen Sie den Wert ein, der vom Verteilungsbogen erzeugt wird und Erfolg KOMMEN herein.

34. Die Maschine sollte Ihnen ein " toot-toot " geben.

35. Erfolg KOMMEN herein, bis Sie zurück am Hauptsteuerschirm sind. Schlagen Sie LOCO und tragen Sie die neue ausgedehnte Adresse ein und Erfolg KOMMEN herein.

36. Sie sollten Steuerung der Maschine an seiner neuen ausgedehnten Adresse jetzt haben. Schlagen Sie Tastaturblocktaste Nr. 2, um zu überprüfen, daß Schläge pfeifen Sie.

## Schalten zurück zu kurzen Adressen

Um zurück zu einer Stelle 2 zu schalten adressieren Sie alle Sie ' II Notwendigkeit zu tun ist Lebenslauf 29 zu einem Wert von 6, dann Sie zu redigieren kann LOCO schlagen und die 2 Stelle Adresse vorzuwählen entweder programmierte vorher oder, wenn es nicht, seine Rückstellung Adresse von 3 programmiert wird. Nachdem Sie den neuen Wert CV29 von 6 eintragen, erhalten Sie ein " toot-toot ".